# **Configure eBGP with Loopback Interface on Secure Firewall**

# Contents

| Introduction                                 |  |
|----------------------------------------------|--|
| Prerequisites                                |  |
| Requirements                                 |  |
| Components Used                              |  |
| Background Information                       |  |
| eBGP Configuration with a Loopback Interface |  |
| Scenario                                     |  |
| Network Diagram                              |  |
| Loopback Configuration                       |  |
| Static Route Configuration                   |  |
| BGP Configuration                            |  |
| Verify                                       |  |
| Troubleshooting                              |  |

# Introduction

This document describes how to configure eBGP using a Loopback interface on the Cisco Secure Firewall.

# Prerequisites

#### Requirements

Cisco recommends that you have knowledge of this topic:

• BGP protocol

Loopback interface support for BGP was introduced in version 7.4.0, which is the minimum version required for Secure Firewall Management Center and Cisco Secure Firepower Threat Defense.

#### **Components Used**

- Secure Firewall Management Center for VMware version 7.4.1
- 2 Cisco Secure Firepower Threat Defense for VMware version 7.4.1

The information in this document was created from the devices in a specific lab environment. All of the devices used in this document started with a cleared (default) configuration. If your network is live, ensure that you understand the potential impact of any command.

### **Background Information**

Border Gateway Protocol (BGP) is an Exterior Gateway Protocol (EGP) standardized path-vector routing protocol that provides scalability, flexibility, and network stability. The BGP session between two peers with the same Autonomous System (AS) is called Internal BGP (iBGP). A BGP session between two peers with different Autonomous Systems (AS) is called External BGP (eBGP).

Typically, the peer relationship is established with the IP address of the interface closest to the peer, however, the use of a Loopback interface to establish the BGP session is useful since it not bring down the BGP session when there are multiple paths between BGP peers.

Note: The process describes the use of a Loopkack for an eBGP peer, however, is the same process for an iBGP peer so it can be used as a reference.

# eBGP Configuration with a Loopback Interface

#### Scenario

In this configuration, Firewall SFTD-1 has a Loopback interface with the IP address 10.1.1.1/32, and the AS 64000, the Firewall SFTD-2 has a Loopback interface with the IP address 10.2.2.2/32 and the AS 64001. Both Firewalls use their outside interface to reach the Loopback interface of the other Firewall (in this scenario, the outside interface is preconfigured on both Firewalls).

#### **Network Diagram**

This document uses this network setup:

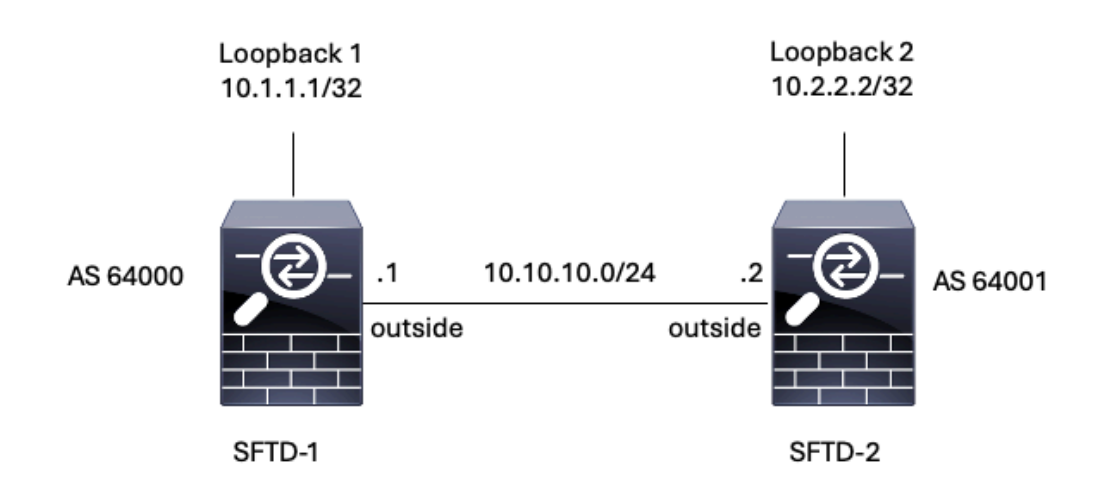

Image 1. Diagram of Escenario

#### **Loopback Configuration**

Step 1. Click **Devices** > **Device Management**, then select the device where you want to configure the Loopback.

Step 2. Click Interfaces > All Interfaces.

#### Step 3. Click Add Interface > Loopback Interface.

| Firewall Management Cente<br>Devices / Secure Firewall Interfaces                                     | CVerview     | Analysis Po | olicies Devices | Objects Integration          | De                    | rploy Q 🛱       | 0          | idmin ~ cisco SECURE                          |  |
|----------------------------------------------------------------------------------------------------|--------------|-------------|-----------------|------------------------------|-----------------------|-----------------|------------|-----------------------------------------------|--|
| FTD-1<br>Cisco Firepower Threat Defense for VMware<br>Device Routing Interfaces Inline Sets DHCP VTEP |              |             |                 |                              |                       |                 |            |                                               |  |
| All Interfaces Virtual Tunnels                                                                        |              |             |                 |                              | Q. Search by name     |                 | Sync Devic | e Add Interfaces *<br>Sub Interface           |  |
| Interface                                                                                             | Logical Name | Туре        | Security Zones  | MAC Address (Active/Standby) | IP Address            | Path Monitoring | Virtual    | Redundant Interface<br>Rridge Group Interface |  |
| Management0/0                                                                                         | management   | Physical    |                 |                              |                       | Disabled        | Global     | Virtual Tunnel Interface                      |  |
| GigabitEthernet0/0                                                                                    | outside      | Physical    |                 |                              | 10.10.10.1/24(Static) | Disabled        | Global     | VNI Interface                                 |  |
| GigabitEthemet0/1                                                                                     |              | Physical    |                 |                              |                       | Disabled        |            | /                                             |  |
| GigabitEthernet0/2                                                                                    |              | Physical    |                 |                              |                       | Disabled        |            | /                                             |  |
| GigabitEthernet0/3                                                                                    |              | Physical    |                 |                              |                       | Disabled        |            | /                                             |  |

Image 2. Add Interface Loopback

Step 4. In the **General** section, configure the name of the Loopback, check the **Enabled** box, and configure the **Loopback ID**.

# 

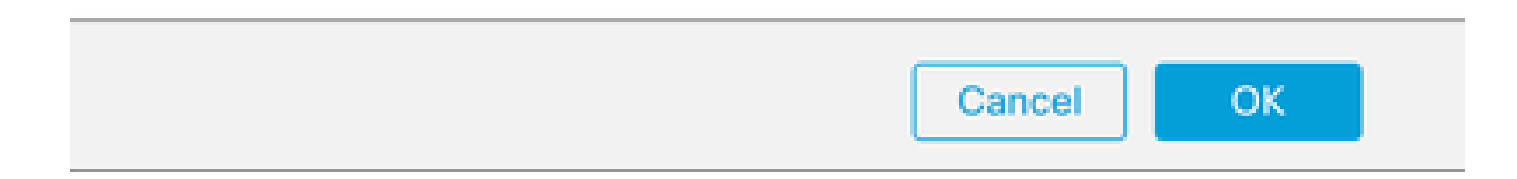

Step 5. In the **IPv4** section, select the **Use Static IP** option in the **IP Type** section, configure the Loopback IP, then click **OK** to save the changes.

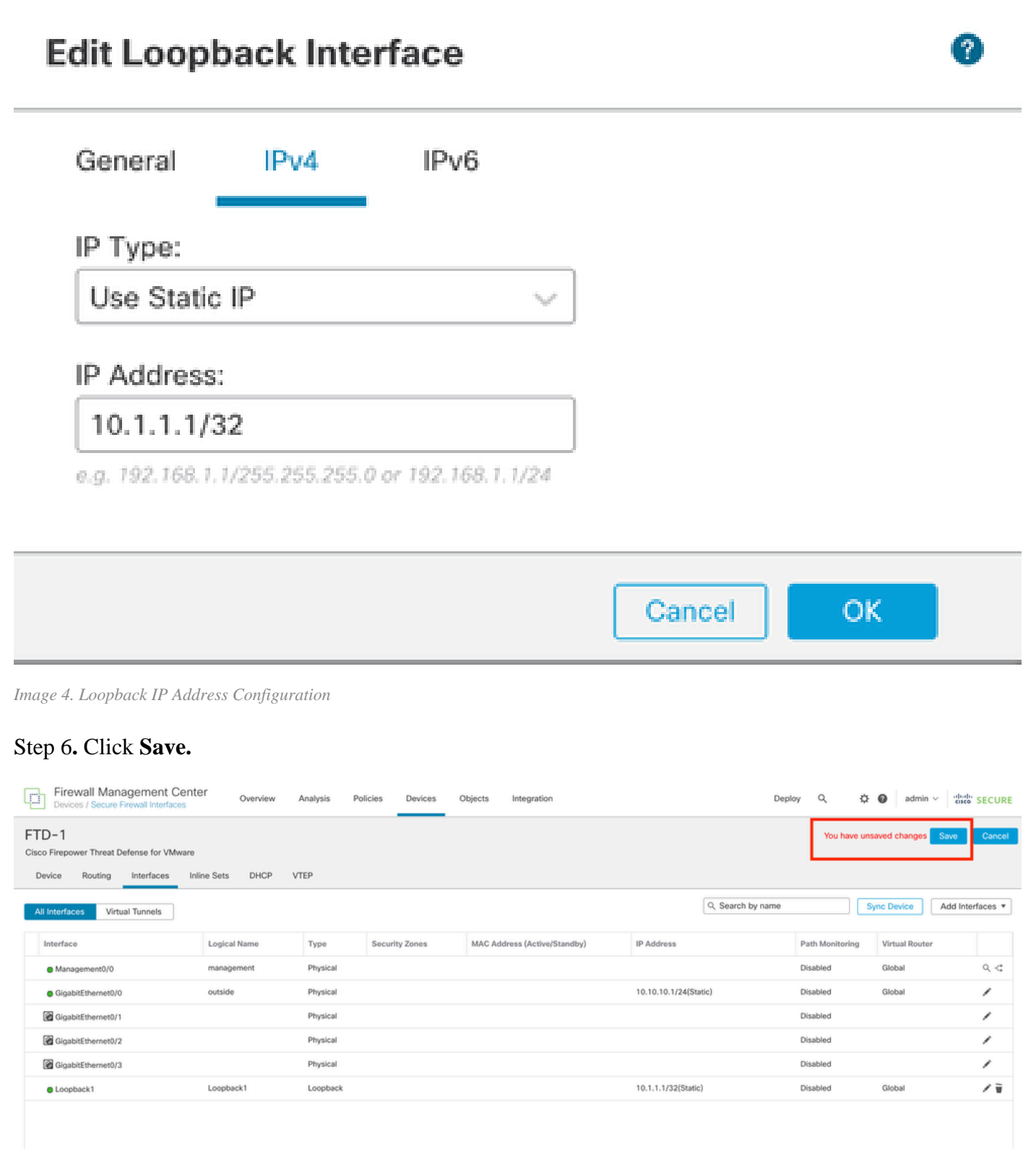

Image 5. Save the Loopback Interface Configuration

Step 7. Repeat the process with the second Firewall.

| Firewall Management Cente<br>Devices / Secure Firewall Interfaces                                           | r Overview   | Analysis Po | olicies Devices | Objects Integration          | Dep                   | oloy Q 🗘        | admin ∨ diado     cisce     cisce | SECURE    |
|----------------------------------------------------------------------------------------------------|--------------|-------------|-----------------|------------------------------|-----------------------|-----------------|-----------------------------------|-----------|
| TD-2<br>Save Cancel Use Firepower Threat Defense for VMware Device Routing Interfaces Inline Sets DHCP VTEP |              |             |                 |                              |                       |                 |                                   |           |
| All Interfaces Virtual Tunnels                                                                              |              |             |                 |                              | Q, Search by name     | s               | Add Inte                          | erfaces * |
| Interface                                                                                                   | Logical Name | Туре        | Security Zones  | MAC Address (Active/Standby) | IP Address            | Path Monitoring | Virtual Router                    |           |
| Management0/0                                                                                               | management   | Physical    |                 |                              |                       | Disabled        | Global                            | ي.⊲       |
| GigabitEthernet0/0                                                                                          | outside      | Physical    |                 |                              | 10.10.10.2/24(Static) | Disabled        | Global                            | /         |
| GigabitEthernet0/1                                                                                          |              | Physical    |                 |                              |                       | Disabled        |                                   | /         |
| GigabitEthernet0/2                                                                                          |              | Physical    |                 |                              |                       | Disabled        |                                   | /         |
| GigabitEthernet0/3                                                                                          |              | Physical    |                 |                              |                       | Disabled        |                                   | /         |
| Loopback1                                                                                                   | Looback2     | Loopback    |                 |                              | 10.2.2.2/32(Static)   | Disabled        | Global                            | 11        |

Image 6. Loopback Interface Configuration on peer

#### **Static Route Configuration**

A static route must be configured to ensure the remote peer address (Loopback) used for peering is reachable through the desired interface.

Step 1. Click **Devices** > **Device Management**, then select the device you want to configure the static route.

Step 2. Click **Routing** > **Manage Virtual Routers** > **Static Route**, then click **Add Route**.

| Firewall Management Ce<br>Devices / Secure Firewall Routing                   | overview         | Analysis Policies | Devices Objects               | Integration |          | Deploy Q | æ linetine secure |
|-------------------------------------------------------------------------------|------------------|-------------------|-------------------------------|-------------|----------|----------|-------------------|
| FTD-1<br>Cisco Firepower Threat Defense for VMwa<br>Device Routing Interfaces | Inline Sets DHCP | VTEP              |                               |             |          |          | Save Cancel       |
| Manage Virtual Routers                                                        |                  |                   |                               |             |          |          | + Add Route       |
| Global 💌 N                                                                    | etwork 🔺         | Interface         | Leaked from Virtual<br>Router | Gateway     | Tunneled | Metric   | Tracked           |
| Virtual Router Properties                                                     | IPv4 Routes      |                   |                               |             |          |          |                   |
| ECMP                                                                          | / IPv6 Routes    |                   |                               |             |          |          |                   |
| BFD                                                                           |                  |                   |                               |             |          |          |                   |
| OSPF                                                                          |                  |                   |                               |             |          |          |                   |
| OSPFv3                                                                        |                  |                   |                               |             |          |          |                   |
| EIGRP                                                                         |                  |                   |                               |             |          |          |                   |
| Policy Based Routing                                                          |                  |                   |                               |             |          |          |                   |
| ∨ BGP                                                                         |                  |                   |                               |             |          |          |                   |
| IPv4                                                                          |                  |                   |                               |             |          |          |                   |
| IPv6                                                                          |                  |                   |                               |             |          |          |                   |
| Static Route                                                                  |                  |                   |                               |             |          |          |                   |
| ✓ Multicast Routing                                                           |                  |                   |                               |             |          |          |                   |
| IGMP                                                                          |                  |                   |                               |             |          |          |                   |
| PIM                                                                           |                  |                   |                               |             |          |          |                   |
| Multicast Routes                                                              |                  |                   |                               |             |          |          |                   |
| Multicast Boundary Filter                                                     |                  |                   |                               |             |          |          |                   |
| General Settings                                                              |                  |                   |                               |             |          |          |                   |
| BGP                                                                           |                  |                   |                               |             |          | é na Ca  |                   |

Image 7. Add New Static Route

Step 3. Check the IPv4 option for **Type**. Select the physical interface used to reach the Loopback of the remote peer in the **Interface** option, and then specify the next hop to reach the Loopback on the **Gateway** section.

| Type:      IPv4               | O IPv6          |                                   |
|-------------------------------|-----------------|-----------------------------------|
| Interface*                    |                 |                                   |
| outside                       | Ŧ               |                                   |
| (Interface starting with this | icon 🐔 signifie | s it is available for route leak) |
| Available Network C           | +               | Selected Network                  |
| Q, Search                     |                 | Add                               |
| anv-ipv4                      |                 |                                   |
| IPv4-Benchmark-Tests          |                 |                                   |
| IPv4-Link-Local               |                 |                                   |
| IPv4-Multicast                |                 |                                   |
| IPv4-Private-10.0.0.0-8       |                 |                                   |
| IPv4-Private-172.16.0.0-      | 12              |                                   |

#### Ensure that egress virtualrouter has route to that destination

| Gateway                           |       |
|-----------------------------------|-------|
| 10.10.10.2 +                      | ]+    |
| Metric:                           |       |
| 1                                 | ]     |
| (1 - 254)                         |       |
| Tunneled: Used only for default i | Route |
| Route Tracking:                   |       |
| · · · · · ·                       | ]+    |
|                                   |       |
|                                   |       |
|                                   |       |

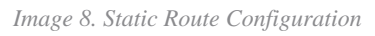

Step 4. Click the icon (+) next to the **Available Network** section.

Edit Static Route Configuration

| Type: (             | IPv4      | O IPv6         |                |                      |  |
|---------------------|-----------|----------------|----------------|----------------------|--|
| Interface*          |           |                |                |                      |  |
| outside             |           |                |                |                      |  |
| (Interface starting | with this | icon 🚳 signifi | es it is avail | able for route leak) |  |
| Available Network   | С         | +              |                | Selected Network     |  |
| Q. Search           |           |                | Add            |                      |  |
| any-ipv4            |           |                |                |                      |  |
| IPv4-Benchmark      | -Tests    |                |                |                      |  |
| IPv4-Link-Local     |           |                |                |                      |  |
| IPv4-Multicast      |           |                |                |                      |  |
| IPv4-Private-10.    | 0.0.0-8   |                |                |                      |  |
| IPv4-Private-172    | 2.16.0.0- | 12             |                |                      |  |

Ensure that egress virtualrouter has route to that destination

| Gateway                     |              |        |
|-----------------------------|--------------|--------|
| 10.10.10.2                  | * +          |        |
| Metric:                     |              |        |
| 1                           |              |        |
| (1 - 254)                   |              |        |
| Tunneled: (Used only for de | fault Route) |        |
| Route Tracking:             |              |        |
|                             | • +          |        |
|                             |              | Cancel |

Image 9. Add New Network Object

Step 5. Configure a name for reference and the IP of the Looback of the remote peer and Save.

0

# New Network Object

| Name            |                             |        |      |
|-----------------|-----------------------------|--------|------|
| Loopback-FTD2   |                             |        |      |
| Description     |                             |        |      |
|                 |                             |        |      |
| Network         |                             |        |      |
| Host O Range    | <ul> <li>Network</li> </ul> | O FQDN |      |
| 10.2.2.2        |                             |        |      |
| Allow Overrides |                             |        |      |
|                 |                             | Cancel | Save |

?

Image 10. Configure Network Destination In the Static Route

Step 6. Search the new object created in the search bar, select it, then click Add, and then click OK.

| Type:  IPv4 O IPv6 Interface*  (Interface starting with this icon signification) | ]<br>gnifies it is availat | ble for route leak)               |
|----------------------------------------------------------------------------------|----------------------------|-----------------------------------|
| Available Network C -<br>Q, Loopback-FTD2 X<br>Loopback-FTD2                     | Add                        | Selected Network<br>Loopback-FTD2 |
|                                                                                  |                            |                                   |

Ensure that egress virtualrouter has route to that destination

#### Gateway

| 10.10.10.2             | • +                  |        |
|------------------------|----------------------|--------|
| Metric:                |                      |        |
| 1                      |                      |        |
| (1 - 254)              |                      |        |
| Tunneled: 🗌 (Used only | / for default Route) |        |
| Route Tracking:        |                      |        |
|                        | • +                  |        |
|                        |                      | Cancel |

Image 11. Configure Next Hop in Static Route

Step 7. Click Save.

Ø

| Firewall Management<br>Devices / Secure Firewall Routing                    | Center Overview           | Analysis  | Policies | Devices             | Objects    | Integration |          | Deploy | ۹ ¢ (          | admin ~ dui     | SECURE   |
|-----------------------------------------------------------------------------|---------------------------|-----------|----------|---------------------|------------|-------------|----------|--------|----------------|-----------------|----------|
| FTD-1<br>Cisco Firepower Threat Defense for VI<br>Device Routing Interfaces | Mware<br>Inline Sets DHCP | VTEP      |          |                     |            |             |          |        | You have unsav | ed changes Save | Cancel   |
| Manage Virtual Routers                                                      |                           |           |          |                     |            |             |          |        |                | + 4             | dd Route |
| Global 🔻                                                                    | Network +                 | Interface |          | Leaked fr<br>Router | om Virtual | Gateway     | Tunneled | Metric | Tra            | cked            |          |
| Virtual Router Properties                                                   | ▼ IPv4 Routes             |           |          |                     |            |             |          |        |                |                 |          |
| ECMP                                                                        | Loopback-FTD2             | outside   |          | Global              |            | 10.10.10.2  | false    | 1      |                |                 | 11       |
| BFD                                                                         | ▼ IPv6 Routes             |           |          |                     |            |             |          |        |                |                 |          |
| OSPFv3                                                                      |                           |           |          |                     |            |             |          |        |                |                 |          |
| EIGRP                                                                       |                           |           |          |                     |            |             |          |        |                |                 |          |
| RIP                                                                         |                           |           |          |                     |            |             |          |        |                |                 |          |
| Policy Based Routing                                                        |                           |           |          |                     |            |             |          |        |                |                 |          |
| ∼ BGP                                                                       |                           |           |          |                     |            |             |          |        |                |                 |          |
| IPv4                                                                        |                           |           |          |                     |            |             |          |        |                |                 |          |
| IPv6                                                                        |                           |           |          |                     |            |             |          |        |                |                 |          |
| Static Route                                                                |                           |           |          |                     |            |             |          |        |                |                 |          |

Image 12. Save the Static Route Interface Configuration

#### Step 8. Repeat the process with the second Firewall.

| Firewall Management<br>Devices / Secure Firewall Routi                     | Center Overview             | Analysis Policies | Devices Objects               | Integration |          | Deploy Q | 🌣 🔘 admin 🗸 👘 secure |
|----------------------------------------------------------------------------|-----------------------------|-------------------|-------------------------------|-------------|----------|----------|----------------------|
| FTD-2<br>Cisco Firepower Threat Defense for V<br>Device Routing Interfaces | Mware<br>s Inline Sets DHCP | VTEP              |                               |             |          |          | Save Cancel          |
| Manage Virtual Routers                                                     |                             |                   |                               |             |          |          | + Add Route          |
| Global v                                                                   | Network +                   | Interface         | Leaked from Virtual<br>Router | Gateway     | Tunneled | Metric   | Tracked              |
| Virtual Router Properties                                                  | ▼ IPv4 Routes               |                   |                               |             |          |          |                      |
| ECMP                                                                       | Loopback-FTD1               | outside           | Global                        | 10.10.10.1  | false    | 1        | /1                   |
| OSPF                                                                       | ▼ IPv6 Routes               |                   |                               |             |          |          |                      |
| OSPFv3                                                                     |                             |                   |                               |             |          |          |                      |
| EIGRP                                                                      |                             |                   |                               |             |          |          |                      |
| RIP<br>Policy Based Pouting                                                |                             |                   |                               |             |          |          |                      |
| ✓ BGP                                                                      |                             |                   |                               |             |          |          |                      |
| IPv4                                                                       |                             |                   |                               |             |          |          |                      |
| IPv6                                                                       |                             |                   |                               |             |          |          |                      |
| Static Route                                                               |                             |                   |                               |             |          |          |                      |

Image 13. Configure Static Route on Peer

#### **BGP** Configuration

Step 1. Click **Devices** > **Device Management**, and select the device you want to enable BGP.

Step 2. Click **Routing** > **Manage Virtual Routers** > **General Settings**, and then click **BGP**.

Step 3. Check the **Enable BGP** box, then configure the local AS of the Firewall into the **AS Number** section.

| Firewall Management<br>Devices / Secure Firewall Routin                                               | Center Overview Analysis Policies Devices Objects                                                                                | Integration |                    |
|----------------------------------------------------------------------------------------------------|----------------------------------------------------------------------------------------------------|-------------|--------------------|
| FTD-1<br>Cisco Firepower Threat Defense for VI<br>Device Routing Interfaces                           | Mware<br>Inline Sets DHCP VTEP                                                                                                   |             |                    |
| Manage Virtual Routers<br>Global  Virtual Router Properties<br>ECMP<br>BFD<br>OSPF<br>OSPFv3<br>FIGPP | Enable BGP:<br>AS Number*<br>64000<br>Coverride BGP general settings router-id address:<br>Router Id<br>Automatic<br>IP Address* |             |                    |
| RIP                                                                                                   | General                                                                                                    | 1           | Neighbor Timers    |
| Policy Based Routing                                                                                  | Scanning Interval                                                                                                    | 60          | Keepalive Interval |
| ∽ BGP                                                                                                 | Number of AS numbers in AS_PATH attribute of received routes                                                                     | None        | Hold time          |
| IPv4                                                                                                  | Log Neighbor Changes                                                                                                    | Yes         | Min hold time      |
| IPv6                                                                                                  | Use TCP path MTU discovery                                                                                                    | Yes         |                    |
| Static Route                                                                                          | Reset session upon failover                                                                                                    | Yes         | Next Hop           |
| IGMP                                                                                                  | Enforce the first AS is peer's AS for EBGP routes                                                                                | Yes         | Address tracking   |
| PIM                                                                                                   | Use dot notation for AS number                                                                                                   | No          | Delay interval     |
| Multicast Routes                                                                                      | Aggregate Timer                                                                                                    | 30          |                    |
| Multicast Boundary Filter                                                                             |                                                                                                    |             |                    |
| General Settings                                                                                      | Best Path Selection                                                                                                    | 1           | Graceful Restart   |
| RGP                                                                                                   | Default local preference                                                                                                    | 100         | Restart time       |
| b di la                                                                                               |                                                                                                    |             |                    |

Image 14. Enable BGP Globally

#### Step 4. Save the changes by clicking the **Save** button.

| Firewall Managemen                                                                                         | nt Center Overview Analysis Policies Devices Objects In                                                                         | itegration | Deploy             | Q ☆ Ø admin ∨ thethe SECURE          |
|----------------------------------------------------------------------------------------------------|----------------------------------------------------------------------------------------------------|------------|--------------------|--------------------------------------|
| FTD-1<br>Cisco Firepower Threat Defense for<br>Device Routing Interfac                                     | r VMware<br>es Inline Sets DHCP VTEP                                                                                            |            |                    | You have unsaved changes Save Cancel |
| Manage Virtual Routers<br>Global •<br>Virtual Router Properties<br>ECMP<br>BFD<br>OSPF<br>OSPFFv3<br>FICRP | Enable BGP:<br>AS Number*<br>64000<br>Override BGP general settings router-id address:<br>Router Id<br>Automatic<br>IP Address* |            |                    |                                      |
| RIP                                                                                                    | General                                                                                                    | 1          | Neighbor Timers    | 1                                    |
| Policy Based Routing                                                                                       | Scanning Interval                                                                                                    | 60         | Keepalive Interval | 60                                   |
| ∼ BGP                                                                                                    | Number of AS numbers in AS_PATH attribute of received routes                                                                    | None       | Hold time          | 180                                  |
| IPv4                                                                                                    | Log Neighbor Changes                                                                                                    | Yes        | Min hold time      | 0                                    |
| IPv6                                                                                                    | Use TCP path MTU discovery                                                                                                    | Yes        |                    |                                      |
| Static Route                                                                                               |                                                                                                    |            |                    |                                      |

Image 15. Save the BGP Enable Change

Step 5. In the Manage Virtual Routers section, go to the BGP option, and then click IPv4.

Step 6. Check the **Enable IPv4** box, then click **Neighbor**, and then click + **Add**.

| Firewall Managemer<br>Devices / Secure Firewall Ro                      | nt Center ov                                     | verview Ana | ysis Policie    | s Devices | Objects  | Integration    |                    |                          | Deploy | ۹       | 🗘 🕜 ədmi         | a 🗠 🔤 diado SECU | JRE  |
|-------------------------------------------------------------------------|--------------------------------------------------|-------------|-----------------|-----------|----------|----------------|--------------------|--------------------------|--------|---------|------------------|------------------|------|
| FTD-1<br>Cisco Firepower Threat Defense for<br>Device Routing Interfac  | VMware<br>es Inline Sets                         | DHCP VTEP   |                 |           |          |                |                    |                          |        | You hav | e unsaved change | Save Can         | icel |
| Manage Virtual Routers<br>Global v<br>Virtual Router Properties<br>ECMP | Enable IPv4:<br>AS Number 64000<br>General Neigh | hbor Add Ag | gregate Address | Filtering | Networks | Redistribution | Route Injection    |                          |        |         |                  | + Ad             | id b |
| BFD<br>OSPF                                                             | Address                                          |             | Remote A        | S Number  |          | Address Family |                    | Remote Private AS Number |        | Descrip | tion             |                  | Τ.   |
| OSPFv3                                                                  |                                                  |             |                 |           |          | No             | records to display |                          |        |         |                  |                  |      |
| EIGRP                                                                   |                                                  |             |                 |           |          |                |                    |                          |        |         |                  |                  |      |
| Policy Based Routing                                                    |                                                  |             |                 |           |          |                |                    |                          |        |         |                  |                  |      |
| IPv4                                                                    |                                                  |             |                 |           |          |                |                    |                          |        |         |                  |                  |      |
| IPv6                                                                    |                                                  |             |                 |           |          |                |                    |                          |        |         |                  |                  |      |
| Static Route<br>V Multicast Routing                                     |                                                  |             |                 |           |          |                |                    |                          |        |         |                  |                  |      |

Image 16. Add a New BGP Peer

Step 7. Configure the IP address of the remote peer in the **IP Address** section, then configure the AS of the remote peer in the **Remote AS** section, and check the **Enable address** box.

0

Step 8. Select the local interface Loopback in the Update Source section.

Edit Neighbor

| P Address*                                                                                         |                                    | Enabled address                                       |  |  |  |  |  |
|----------------------------------------------------------------------------------------------------|------------------------------------|-------------------------------------------------------|--|--|--|--|--|
| 10.2.2.2                                                                                           |                                    | Shutdown administratively                             |  |  |  |  |  |
| Remote AS*                                                                                         | note AS* Confoure oraceful restart |                                                       |  |  |  |  |  |
| 64001                                                                                              |                                    | Graceful restart(failover/spanned mode)               |  |  |  |  |  |
| (1-4294967295 or 1.0-65535.65535                                                                   | 6                                  |                                                       |  |  |  |  |  |
| BFD Fallover                                                                                       | De                                 | escription                                            |  |  |  |  |  |
| none v                                                                                             | 3 0                                |                                                       |  |  |  |  |  |
| Update Source:                                                                                     |                                    |                                                       |  |  |  |  |  |
| Loopback1 v                                                                                        | ٦.                                 |                                                       |  |  |  |  |  |
|                                                                                                    |                                    |                                                       |  |  |  |  |  |
| Filtering Routes T                                                                                 | Imers                              | Advanced Migration                                    |  |  |  |  |  |
| Filtering Routes Routes T<br>Incoming                                                              | imers                              | Advanced Migration Outgoing Access List               |  |  |  |  |  |
| Filtering Routes T<br>Incoming<br>Access List                                                      | imers                              | Advanced Migration Outgoing Access List               |  |  |  |  |  |
| Filtering Routes T<br>Incoming<br>Access List                                                      | imers                              | Advanced Migration Outgoing Access List               |  |  |  |  |  |
| Filtering Routes T<br>Incoming<br>Access List<br>Route Map                                         | ) +<br>] +                         | Advanced Migration Outgoing Access List  Route Map  + |  |  |  |  |  |
| Filtering Routes Routes T<br>Incoming<br>Access List<br>Route Map                                  | ) +<br>] +<br>] +                  | Advanced Migration Outgoing Access List               |  |  |  |  |  |
| Filtering Routes T<br>Incoming<br>Access List<br>Route Map                                         | ) +<br>] +<br>] +                  | Advanced Migration Outgoing Access List               |  |  |  |  |  |
| Filtering Routes Routes T<br>Incoming<br>Access List<br>Route Map<br>Prefix List<br>AS path filter | ) +<br>] +<br>] +<br>] +           | Advanced Migration Outgoing Access List               |  |  |  |  |  |

Image 17. Basic BGP Peer Parameters

**Note:** The **Update Source** option enables the **neighbor update-source** command, used to permit any operational interface (including Loopbacks). This command can be specified to establish TCP

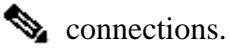

Step 9. Click Advanced, then configure the number 2 in the TTL Hops option, and click OK.

| Edit Neighbor                                                  | e      |
|----------------------------------------------------------------|--------|
| none •                                                         |        |
| Update Source:                                                 |        |
| Loopback1 v                                                    |        |
| Filtering Routes Routes Timers Advanced Migration              |        |
| Enable Authentication                                          |        |
| Enable Encryption                                              |        |
| 0 *                                                            |        |
| Password                                                       |        |
| Confirm Password                                               |        |
| Send Community attribute to this neighbor                      |        |
| <ul> <li>Use itself as next hop for this neighbor</li> </ul>   |        |
| Disable Connection Verification                                |        |
| Allow connections with neighbor that is not directly connected |        |
| <ul> <li>Limited number of TTL hops to neighbor</li> </ul>     |        |
| TTL Hops 2 (1-255)                                             |        |
| Use TCP path MTU discovery                                     |        |
| TCP Transport Mode                                             |        |
| Default •                                                      |        |
| Weight                                                         |        |
|                                                                | Cancel |
|                                                                |        |

Image 18. Configure the TTLs Hop Number

**Note**: The **TTL Hops** option enables the **ebgp-multihop** command, used to change the TTL value to allow the packet to reach the external BGP peer that is not directly connected or has an interface other than the directly connected interface.

Step 10. Click Save and deploy the changes.

| Firewall Managemen<br>Devices / Secure Firewall Ro | nt Center Overv                                                            | iew Analysis | Policies    | Devices   | Objects  | Integration    |                 |                          | Deploy | ۹         | ° 0     | admin ~      | SECURE |
|----------------------------------------------------|----------------------------------------------------------------------------|--------------|-------------|-----------|----------|----------------|-----------------|--------------------------|--------|-----------|---------|--------------|--------|
| FTD-1<br>Cisco Firepower Threat Defense for        | r VMware                                                                   |              |             |           |          |                |                 |                          |        | You have  | unsaved | changes Save | Cancel |
| Device Routing Interfac                            | es Inline Sets DH<br>Enable IPv4: 🗹<br>AS Number 64000<br>General Neighbor | CP VTEP      | ate Address | Filtering | Networks | Redistribution | Route Injection |                          |        |           |         |              |        |
| ECMP                                               |                                                                            |              |             |           |          |                |                 |                          |        |           |         |              | + Add  |
| BFD<br>OSPF                                        | Address                                                                    |              | Remote AS N | umber     |          | Address Family |                 | Remote Private AS Number |        | Descripti | on      |              |        |
| OSPFv3<br>EIGRP                                    | 10.2.2.2                                                                   |              | 64001       |           |          | Enabled        |                 |                          |        |           |         |              | /1     |
| RIP<br>Policy Based Routing                        |                                                                            |              |             |           |          |                |                 |                          |        |           |         |              |        |
| IPv4                                               |                                                                            |              |             |           |          |                |                 |                          |        |           |         |              |        |

Image 19. Save the BGP Configuration

Step 11. Repeat the process with the second Firewall.

| Firewall Manageme<br>Devices / Secure Firewall R                      | ent Center Overview                                   | w Analysis    | Policies Dev       | ces Objects | Integration    |                 |                          | Deploy | ٩ \$        | 8 0 | admin ~ disto | SECURE |
|-----------------------------------------------------------------------|-------------------------------------------------------|---------------|--------------------|-------------|----------------|-----------------|--------------------------|--------|-------------|-----|---------------|--------|
| FTD-2<br>Cisco Firepower Threat Defense fo<br>Device Routing Interfa  | or VMware<br>ces Inline Sets DHCP                     | VTEP          |                    |             |                |                 |                          |        |             |     | Save          | Cancel |
| Manage Virtual Routers<br>Global<br>Virtual Router Properties<br>ECMP | Enable IPv4: 🗹<br>AS Number 64001<br>General Neighbor | Add Aggregate | e Address Filterin | g Networks  | Redistribution | Route Injection |                          |        |             |     | 4             | + Add  |
| BFD<br>OSPF                                                           | Address                                               | 1             | Remote AS Number   |             | Address Family |                 | Remote Private AS Number |        | Description |     |               |        |
| OSPFv3                                                                | 10.1.1.1                                              |               | 64000              |             | Enabled        |                 |                          |        |             |     |               | /1     |
| RIP<br>Policy Based Routing<br>V BGP                                  |                                                       |               |                    |             |                |                 |                          |        |             |     |               |        |
| IPv4<br>IPv6                                                          |                                                       |               |                    |             |                |                 |                          |        |             |     |               |        |

Image 20. Configure BGP on Peer

#### Verify

Step 1. Verify the Loopback and static route configuration, then check the connectivity between BGP peers with a ping test.

#### show running-config interface interface\_name

#### show running-config route

show destination\_ip

| SFTD-1                                  | SFTD-2                                  |
|-----------------------------------------|-----------------------------------------|
| show running-config interface Loopback1 | show running-config interface Loopback1 |
| interface Loopback1                     | interface Loopback1                     |
| nameif Loopback1                        | nameif Looback2                         |

| ip address 10.1.1.1 255.255.255.255                                    | ip address 10.2.2.2 255.255.255.255                                    |
|------------------------------------------------------------------------|------------------------------------------------------------------------|
| show running-config route                                              | show running-config route                                              |
| route outside 10.2.2.2 255.255.255.255 10.10.10.2 1                    | route outside 10.1.1.1 255.255.255.255 10.10.10.1 1                    |
| ping 10.2.2.2                                                          | ping 10.1.1.1                                                          |
| Sending 5, 100-byte ICMP Echos to 10.2.2.2, timeout is 2 seconds:      | Sending 5, 100-byte ICMP Echos to 10.1.1.1,<br>timeout is 2 seconds:   |
| 11111                                                                  | 11111                                                                  |
| Success rate is 100 percent (5/5), round-trip $min/avg/max = 1/1/1 ms$ | Success rate is 100 percent (5/5), round-trip $min/avg/max = 1/1/1 ms$ |

Step 2. Verify the BGP configuration, then ensure that the BGP peering is established.

#### show running-config router bgp

#### show bgp neighbors

#### show bgp summary

| SFTD-1                                                 | SFTD-2                                                 |
|--------------------------------------------------------|--------------------------------------------------------|
| show running-config router bgp                         | show running-config router bgp                         |
| router bgp <b>64000</b>                                | router bgp <b>64001</b>                                |
| bgp log-neighbor-changes                               | bgp log-neighbor-changes                               |
| bgp router-id vrf auto-assign                          | bgp router-id vrf auto-assign                          |
| address-family ipv4 unicast                            | address-family ipv4 unicast                            |
| neighbor 10.2.2.2 remote-as 64001                      | neighbor 10.1.1.1 remote-as 64000                      |
| neighbor 10.2.2.2 ebgp-multihop 2                      | neighbor 10.1.1.1 ebgp-multihop 2                      |
| neighbor 10.2.2.2 transport path-mtu-discovery disable | neighbor 10.1.1.1 transport path-mtu-discovery disable |
| neighbor 10.2.2.2 update-source Loopback1              | neighbor 10.1.1.1 update-source Looback2               |
| neighbor 10.2.2.2 activate                             | neighbor 10.1.1.1 activate                             |
| no auto-summary                                        | no auto-summary                                        |
| no synchronization                                     | no synchronization                                     |
| exit-address-family                                    | exit-address-family                                    |
| !                                                      | !                                                      |

| show bgp neighbors   i BGP                                                      | show bgp neighbors   i BGP                                                      |  |  |  |  |  |  |  |
|---------------------------------------------------------------------------------|---------------------------------------------------------------------------------|--|--|--|--|--|--|--|
| <b>BGP neighbor is 10.2.2.2</b> , vrf single_vf, remote AS 64001, external link | <b>BGP neighbor is 10.1.1.1</b> , vrf single_vf, remote AS 64000, external link |  |  |  |  |  |  |  |
| BGP version 4, remote router ID 10.2.2.2                                        | BGP version 4, remote router ID 10.1.1.1                                        |  |  |  |  |  |  |  |
| BGP state = <b>Established</b> , up for 1d15h                                   | BGP state = <b>Established</b> , up for 1d16h                                   |  |  |  |  |  |  |  |
| BGP table version 7, neighbor version 7/0                                       | BGP table version 1, neighbor version 1/0                                       |  |  |  |  |  |  |  |
| External BGP neighbor may be up to 2 hops away.                                 | External BGP neighbor may be up to 2 hops away.                                 |  |  |  |  |  |  |  |
| show bgp summary                                                                | show bgp summary                                                                |  |  |  |  |  |  |  |
| BGP router identifier 10.1.1.1, local AS number 64000                           | BGP router identifier 10.2.2.2, local AS number 64001                           |  |  |  |  |  |  |  |
| BGP table version is 7, main routing table version 7                            | BGP table version is 1, main routing table version 1                            |  |  |  |  |  |  |  |
| Neighbor V AS MsgRcvd MsgSent<br>TblVer InQ OutQ Up/Down State/PfxRcd           | Neighbor V AS MsgRcvd MsgSent<br>TblVer InQ OutQ Up/Down State/PfxRcd           |  |  |  |  |  |  |  |
| 10.2.2.2 4 64001 2167 2162 7 0<br>0 1d15h 0                                     | 10.1.1.1 4 64000 2168 2173 1 0<br>0 1d16h 0                                     |  |  |  |  |  |  |  |

#### Troubleshooting

If you are experiencing any issues during the process, please review this article:

<u>Border Gateway Protocol (BGP)</u>